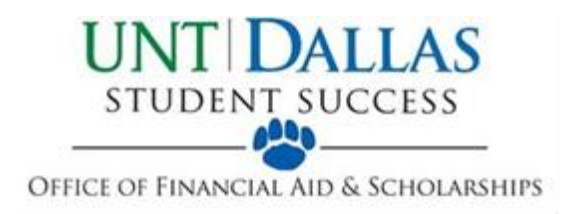

## How to Accept/Decline Awards

1. Log into my.untdallas.edu with the ID that was given to you when you filled out your admissions application @www.applytexas.org

| MYUNT DALLAS                                 |  |
|----------------------------------------------|--|
| Sign In                                      |  |
| EUID                                         |  |
| Password                                     |  |
| Login                                        |  |
| Forgot your <u>EUID</u> or <u>password</u> ? |  |

2. Click on "Financial Aid" in the left hand menu

| Student Center   |   |
|------------------|---|
| Email            |   |
| Message Center   |   |
|                  |   |
| My Classes       | > |
| Enrollment       | > |
| Financial Aid    |   |
| Finances         | > |
| Academic Records | > |

3. Click on "Accept/Decline Awards" in the Finances and Financial Aid Section

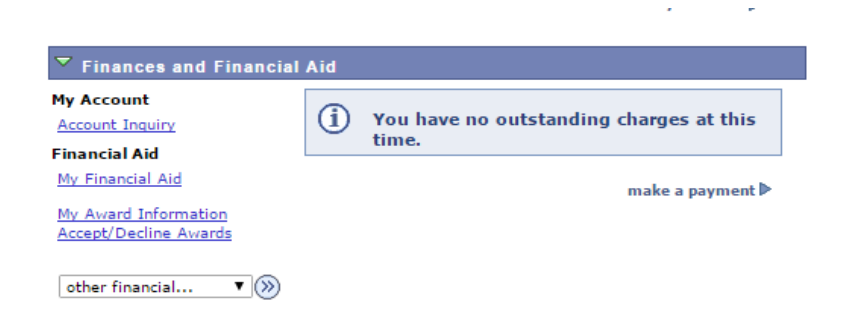

4. Choose the aid year that you wish to accept the award for

| Financial Aid                        |                                               |                                |  |  |  |
|--------------------------------------|-----------------------------------------------|--------------------------------|--|--|--|
| Select A                             | aid Year to View                              |                                |  |  |  |
| Select the aid year you wish to view |                                               |                                |  |  |  |
| Aid Year                             | Institution                                   | Aid Year Description           |  |  |  |
| 2018                                 | UNT Dallas                                    | Federal Aid Year 2017-2018     |  |  |  |
| 2017                                 | UNT Dallas                                    | Federal Aid Year 2016-2017     |  |  |  |
| If you are u                         | unable to select an Aid Year, your file is un | der review. Please check back. |  |  |  |
| Access to t                          | Aid Year information is temporarily una       | vailable. (14409, 537)         |  |  |  |

5. Choose which awards you'd like to accept or decline, then click submit

**Financial Aid** 

## Award Package

## Federal Aid Year 2017-2018

Your acknowledgement and/or changes were successfully processed. Please review the awards for correctness. Remember to 'Submit' your changes if you make further adjustments. Otherwise, check back periodically for updates to your financial aid package.

| Last Updated: | 05/15/2017 11:05:06AM | Status: Su | ccessfu |
|---------------|-----------------------|------------|---------|
|---------------|-----------------------|------------|---------|

| Award                                                                      | Category | Career                      | Offered  | Accepted | Accept | Decline |
|----------------------------------------------------------------------------|----------|-----------------------------|----------|----------|--------|---------|
| UNTD TPEG Res                                                              | Grant    | UNT Dallas<br>Undergraduate | 1,000.00 | 1,000.00 |        |         |
| <u>UNTD Tuition</u><br>Grant                                               | Grant    | UNT Dallas<br>Undergraduate | 1,500.00 | 1,500.00 |        |         |
| Fed Pell Grant                                                             | Grant    | UNT Dallas<br>Undergraduate | 2,670.00 | 2,670.00 |        |         |
| Fed Direct<br>Stafford Sub Loan                                            | Loan     | UNT Dallas<br>Undergraduate | 0.00     | 0.00     |        | 1       |
| Fed Direct<br>Stafford Unsub<br>Loan                                       | Loan     | UNT Dallas<br>Undergraduate | 0.00     | 0.00     |        |         |
| Fed DL PLUS Loan<br>Est COD                                                | Loan     | UNT Dallas<br>Undergraduate | 0.00     | 0.00     |        |         |
| Total                                                                      |          |                             | 5,170.00 | 5,170.00 |        |         |
| Currency used is US Dollar. accept all decline all clear all update totals |          |                             |          |          |        |         |
|                                                                            |          |                             |          |          |        |         |